#### LGG Norh America All In One System • Order • Order • O

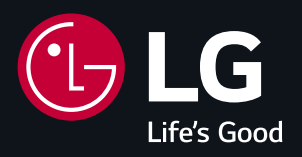

### Home 8 All In One Energy Storage System Commissioning Quick Guide

- 1. Power Up & Set Up
- 2. Commission
- 3. ThinQ\_App
- 4. Product Specification

#### Power up the Home 8 per the QIG, follow these steps exactly, please.

- 1 In the All-In-One (AIO) battery enclosure(s), turn ON the DC circuit breaker
- 2 In the Smart Energy Box (SE Box)
  - a. Turn ON the Main Service circuit breaker
    - i. If Partial Backup, turn ON Main Service circuit breaker outside of SE Box
    - ii. Wait for touch screen to turn on (up to 30 seconds or so)

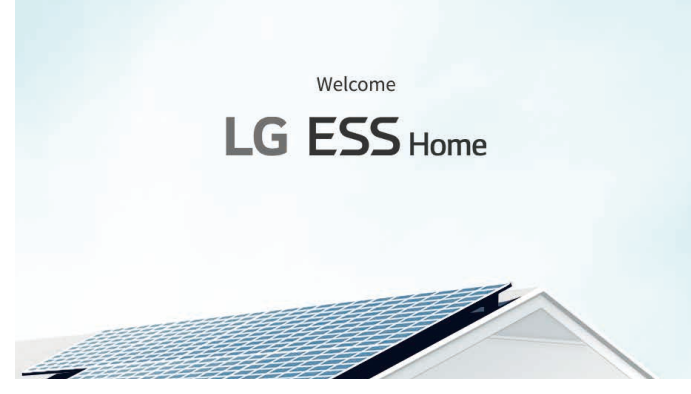

- b. Turn ON the circuit breaker for the AIO(s)
- c. Turn ON the circuit breaker for the PV inverter input
- 3 Return to the AIO "battery" enclosure
  - a. Press and release the Power button, it will remain "pressed in" ON position
  - b. Press and HOLD the Black Start Button, until you hear click-click (up to about 6 seconds)
- 4 Return to the SE Box, continue with Touch Screen Setup

#### Set up | commission test | connect to Internet | enable system | ThinQ homeowner App setup

#### Easy to use TOUCH Screen

Full details in the Installation Manual > Installer and User Settings > page 89

| 1 Country and Language                                                              |                                                                                                    |               |
|-------------------------------------------------------------------------------------|----------------------------------------------------------------------------------------------------|---------------|
| a. Touch arrow to advance                                                           | Country and Language Setting                                                                                                    |               |
|                                                                                     | Country                                                                                                    | SA            |
|                                                                                     | Language Englis                                                                                                    | sh            |
|                                                                                     |                                                                                                    |               |
|                                                                                     |                                                                                                    |               |
|                                                                                     |                                                                                                    |               |
|                                                                                     |                                                                                                    | $\rightarrow$ |
|                                                                                     |                                                                                                    |               |
| 2 Network / Internet Connection                                                     | Network Type                                                                                                    |               |
| a. SKIP Internet Connection for now                                                 |                                                                                                    |               |
| App or laptop to commission                                                         |                                                                                                    |               |
| c. Touch arrow to advance                                                           | Wired                                                                                                    |               |
|                                                                                     | Wireless                                                                                                    |               |
|                                                                                     | <ul> <li>Skip Internet Settings</li> </ul>                                                                                                    |               |
|                                                                                     |                                                                                                    |               |
|                                                                                     | <b>(</b>                                                                                                    | $\rightarrow$ |
| 3 Installer Password Creation                                                       |                                                                                                    | •             |
| a. 8 characters minimum                                                             | Installer Password Setting                                                                                                    |               |
| b. Requires<br>(1) number, (1) letter, (1) special character                        | Input Password                                                                                                    |               |
| c. Allows access to detailed PCS settings                                           | Confirm Password                                                                                                    |               |
| <ul> <li>d. Write password on back of SE Box safety<br/>cover if desired</li> </ul> | * Your password must be at least 8 characters long.                                                                                                    |               |
| e. Most installers prefer to use same                                               | Password should contain at least one number, one character and one special character.                                                                  |               |
| password for all Home 8                                                             |                                                                                                    | Annuality     |
|                                                                                     | ~                                                                                                    | Арріу         |
| 4 System Information Check                                                          | ······································                                                                                                    |               |
| a. Number of AIO (ESS) detected                                                     | System information<br>Check that the loaded system information is correct, and if it is not,<br>press the "Rescan" button to retrieve the information. |               |
| b. Serial numbers                                                                   | SE Box Serial Number : 002KR0264119                                                                                                    | Rescan        |
| c. Software versions                                                                | Common ESS1 V ESS2 V ESS3 ESS                                                                                                    | 54            |
| d. Touch arrow to advance                                                           | PMS Serial Number : US2001BSME00000D<br>PMS S/W Version : 1.1.1352                                                                                     |               |
|                                                                                     | App S/W Version : 1.1.0710                                                                                                    |               |
|                                                                                     | CSIP Elbrary Version : 1.1.4.2<br>CSIP Application Version : 1.0.0                                                                                     |               |
|                                                                                     | ← Detected ESS : 2                                                                                                    | $\rightarrow$ |
|                                                                                     |                                                                                                    |               |

| 5 Firmware                                                                                                    | <b>5</b><br>Firmware Update                                                                                                    | e                                                                         |
|----------------------------------------------------------------------------------------------------|----------------------------------------------------------------------------------------------------|---------------------------------------------------------------------------|
| <ul> <li>a. Touch arrow to advance</li> <li>b. Firmware update will advance after system<br/>is enabled, and registered in ThinQ app</li> <li>c. No need to take vital install time to update<br/>here</li> </ul>                                                                                                    | USB Status : UnPlugged<br>Current version PMS : 1.1.1352 APP : 1.1.0710                                                                                             |                                                                           |
|                                                                                                    | ESS1         PCS         LG P1 01.00.01.00 R85 53.32           ESS2         PCS         LG P1 01.00.01.00 R85 53.32                                                 | Battery 0724<br>Battery 0724                                              |
|                                                                                                    | Sync version                                                                                                    |                                                                           |
|                                                                                                    | PCS LG P1 01.00.01.00 R85 53.32                                                                                                    | Battery 0724                                                              |
|                                                                                                    | ← Match Version                                                                                                    | ÷                                                                         |
| <ul><li>6 Date and Time Settings</li><li>a. Touch each field to update</li></ul>                                                                                                    | Date & Time Settin                                                                                                    | ıgs                                                                       |
| b. Auto Date and Time will set after Home 8 is                                                                                                    | Timezone                                                                                                    | New York                                                                  |
| connected to the Internet                                                                                                    | Automatic date and time                                                                                                    | Auto                                                                      |
|                                                                                                    | Date                                                                                                    | Thu Jul 13 2023                                                           |
|                                                                                                    | Time                                                                                                    | 08:54 PM                                                                  |
|                                                                                                    | Time format                                                                                                    | 12 Hour                                                                   |
|                                                                                                    | <b>~</b>                                                                                                    | $\rightarrow$                                                             |
|                                                                                                    |                                                                                                    |                                                                           |
| 7 System Name, Install Date<br>a. Touch/Enter System Name                                                                                                    | Additional System Infor                                                                                                    | mation                                                                    |
| <ul><li>7 System Name, Install Date</li><li>a. Touch/Enter System Name</li><li>b. Most installers prefer homeowner last</li></ul>                                                                                                    | Additional System Infor                                                                                                    | mation<br>My ESS                                                          |
| <ul> <li>7 System Name, Install Date</li> <li>a. Touch/Enter System Name</li> <li>b. Most installers prefer homeowner last<br/>name/city/ESS, i.e. Smith Chicago ESS</li> <li>c. Touch/Enter install date</li> </ul>                                                                                                    | Additional System Infor<br>System Name<br>Installation Date                                                                                                    | rmation<br>My ESS<br>Apr 14, 2023                                         |
| <ul> <li>7 System Name, Install Date</li> <li>a. Touch/Enter System Name</li> <li>b. Most installers prefer homeowner last<br/>name/city/ESS, i.e. Smith Chicago ESS</li> <li>c. Touch/Enter install date</li> </ul>                                                                                                    | Additional System Infor<br>System Name<br>Installation Date                                                                                                    | rmation<br>My ESS<br>Apr 14, 2023<br>→                                    |
| <ul> <li>7 System Name, Install Date <ul> <li>a. Touch/Enter System Name</li> <li>b. Most installers prefer homeowner last name/city/ESS, i.e. Smith Chicago ESS</li> <li>c. Touch/Enter install date</li> </ul> </li> <li>8 Utility Information <ul> <li>Touch / Enter State</li> </ul> </li> </ul>                                                                                 | Additional System Infor<br>System Name<br>Installation Date<br>C                                                                                                    | rmation<br>My ESS<br>Apr 14, 2023<br>→                                    |
| <ul> <li>7 System Name, Install Date <ul> <li>a. Touch/Enter System Name</li> <li>b. Most installers prefer homeowner last name/city/ESS, i.e. Smith Chicago ESS</li> <li>c. Touch/Enter install date</li> </ul> </li> <li>8 Utility Information <ul> <li>a. Touch/Enter utility company name</li> <li>b. Profile and Parameters are ok as is, for this</li> </ul> </li> </ul>       | Additional System Infor<br>System Name<br>Installation Date<br>C<br>Utility Informatio<br>Utility Company                                                           | rmation<br>My ESS<br>Apr 14, 2023<br>→                                    |
| <ul> <li>7 System Name, Install Date <ul> <li>a. Touch/Enter System Name</li> <li>b. Most installers prefer homeowner last name/city/ESS, i.e. Smith Chicago ESS</li> <li>c. Touch/Enter install date</li> </ul> </li> <li>8 Utility Information <ul> <li>a. Touch/Enter utility company name</li> <li>b. Profile and Parameters are ok as is, for this stage</li> </ul> </li> </ul> | Additional System Infor<br>System Name<br>Installation Date<br>(<br>Utility Informatio<br>Utility Company<br>Grid Profile                                           | rmation<br>My ESS<br>Apr 14, 2023<br>→<br>n<br>pgne<br>UL1741SB           |
| <ul> <li>7 System Name, Install Date <ul> <li>a. Touch/Enter System Name</li> <li>b. Most installers prefer homeowner last name/city/ESS, i.e. Smith Chicago ESS</li> <li>c. Touch/Enter install date</li> </ul> </li> <li>8 Utility Information <ul> <li>a. Touch/Enter utility company name</li> <li>b. Profile and Parameters are ok as is, for this stage</li> </ul> </li> </ul> | Additional System Infor<br>System Name<br>Installation Date<br>(<br>Utility Information<br>Utility Company<br>Grid Profile<br>Network Settings                      | rmation<br>My ESS<br>Apr 14, 2023<br>→<br>n<br>pgne<br>UL1741SB<br>Edit > |
| <ul> <li>7 System Name, Install Date <ul> <li>a. Touch/Enter System Name</li> <li>b. Most installers prefer homeowner last name/city/ESS, i.e. Smith Chicago ESS</li> <li>c. Touch/Enter install date</li> </ul> </li> <li>8 Utility Information <ul> <li>a. Touch/Enter utility company name</li> <li>b. Profile and Parameters are ok as is, for this stage</li> </ul> </li> </ul> | Additional System Infor<br>System Name<br>Installation Date<br>(                                                                                                    | rmation My ESS Apr 14, 2023  →                                            |
| <ul> <li>7 System Name, Install Date <ul> <li>a. Touch/Enter System Name</li> <li>b. Most installers prefer homeowner last name/city/ESS, i.e. Smith Chicago ESS</li> <li>c. Touch/Enter install date</li> </ul> </li> <li>8 Utility Information <ul> <li>a. Touch/Enter utility company name</li> <li>b. Profile and Parameters are ok as is, for this stage</li> </ul> </li> </ul> | Additional System Infor<br>System Name<br>Installation Date<br>(<br>Utility Information<br>Utility Company<br>Grid Profile<br>Network Settings<br>Config Parameters | rmation My ESS Apr 14, 2023 → n pgne UL1741SB Edit > Edit > Edit >        |

| 9 PV Inverter Information                                                                                                    |                                       |               |  |
|----------------------------------------------------------------------------------------------------|---------------------------------------|---------------|--|
| <ul> <li>a. Touch/Enable PV use</li> <li>b. Touch/Enter PV inverter AC output<br/>nameplate rating</li> <li>a. Touch/Enter PV DC arrow size</li> </ul> | PV                                    |               |  |
|                                                                                                    | PV Inverter                           | Use           |  |
|                                                                                                    | Rated Output Power                    | 10.00 kW      |  |
| d. To verify the power in PV meter                                                                                                    | Installed PV Panel Capacity           | 18.00 kWp     |  |
|                                                                                                    | PV Meter                              | Confirmed >   |  |
|                                                                                                    |                                       |               |  |
|                                                                                                    | 4                                     | $\rightarrow$ |  |
|                                                                                                    |                                       |               |  |
| <b>10</b> External E-Stop                                                                                                    | Evternal Davisa                       |               |  |
| a. If installed, enable this button                                                                                                    |                                       |               |  |
| b. Port 1-2 can be skipped at this stage                                                                                                    | External Shutdown Switch              | Not Installed |  |
|                                                                                                    | Port 1                                | None          |  |
|                                                                                                    | Port 2                                | None          |  |
|                                                                                                    |                                       |               |  |
|                                                                                                    |                                       |               |  |
|                                                                                                    | <b>(</b>                              | $\rightarrow$ |  |
| 44 October 14 - 1                                                                                                    |                                       | -             |  |
| 11 Operating Mode                                                                                                    | Operating Mode                        | -00           |  |
| <ul> <li>a. Touch / choose Backup Only Mode for this<br/>stage</li> </ul>                                                                              |                                       |               |  |
| b. Easily updated later, in ThinQ homeowner                                                                                                    |                                       |               |  |
| monitoring App                                                                                                    | PV Seif-consumption                   |               |  |
|                                                                                                    | Time of Use                           |               |  |
|                                                                                                    | Backup Only                           |               |  |
|                                                                                                    |                                       |               |  |
|                                                                                                    | <b>~</b>                              | $\rightarrow$ |  |
| 12 Backup and Battery Setting                                                                                                    | • • • • • • • • • • •                 |               |  |
| a. Touch slider to "Enabled" Backup                                                                                                    | Backup and Battery Setting            | -             |  |
| Operation                                                                                                    | Backup Operation                      | Enabled       |  |
| b. Change related battery parameters                                                                                                    | Backup Mode Grid Under Volt Level     | 88.0 %        |  |
| <ul> <li>c. "If the Backup Operation is "Disabled",<br/>the installer cannot be updated related</li> </ul>                                             | Backup Mode Grid Under Volt Trip Time | 0.3 ms        |  |
| battery parameters.                                                                                                    | Backup Mode Start Freq Level          | 62.5 Hz       |  |
| d. Touch Reserve Mode SoC                                                                                                    | Reserve Mode SoC                      | 0 %           |  |
| e. Change to 10%                                                                                                    |                                       |               |  |
| f. Can be updated later if needed                                                                                                    | <b>~</b>                              | $\rightarrow$ |  |
| g. Touch arrow to return to Setup                                                                                                    |                                       |               |  |
| h. Touch arrow to advance                                                                                                    |                                       |               |  |

| 13 Meter and Breaker Size                                                                                                    | · · · · · · · · · · · · · · · · · · · |                                 |
|----------------------------------------------------------------------------------------------------|---------------------------------------|---------------------------------|
| a. Touch Grid Meter                                                                                                    | Meter and                             | Breaker Size                    |
| b. To verify the power in L1 and L2                                                                                                    | Grid Meter                            | Confirmed >                     |
| c. Touch Breaker Size                                                                                                    | Breaker Size                          | Whole Home Backup               |
| <ul> <li>d. The installer inputs the appropriate<br/>distribution panel and circuit breaker rated<br/>current based on the site requirements.</li> </ul> | Power Control System                  | Import Only Mode                |
| e. Touch arrow to advance                                                                                                    |                                       |                                 |
|                                                                                                    | <b>~</b>                              | $\rightarrow$                   |
| 14 Summary                                                                                                    | • • • • • • •                         | <b>&gt;</b>                     |
| a. Touch Commissioning Test                                                                                                    | Sum                                   | mary                            |
|                                                                                                    | Country                               | USA 🖉                           |
|                                                                                                    | Language                              | English                         |
|                                                                                                    | Network Settings                      | Connected                       |
|                                                                                                    | Firmware Version                      | 1.1.1352                        |
|                                                                                                    | System Information                    | PMS S/N:US2001BSME00000D, ESS 2 |
|                                                                                                    | Commissi                              | oning Test System               |

#### **Commissioning Test**

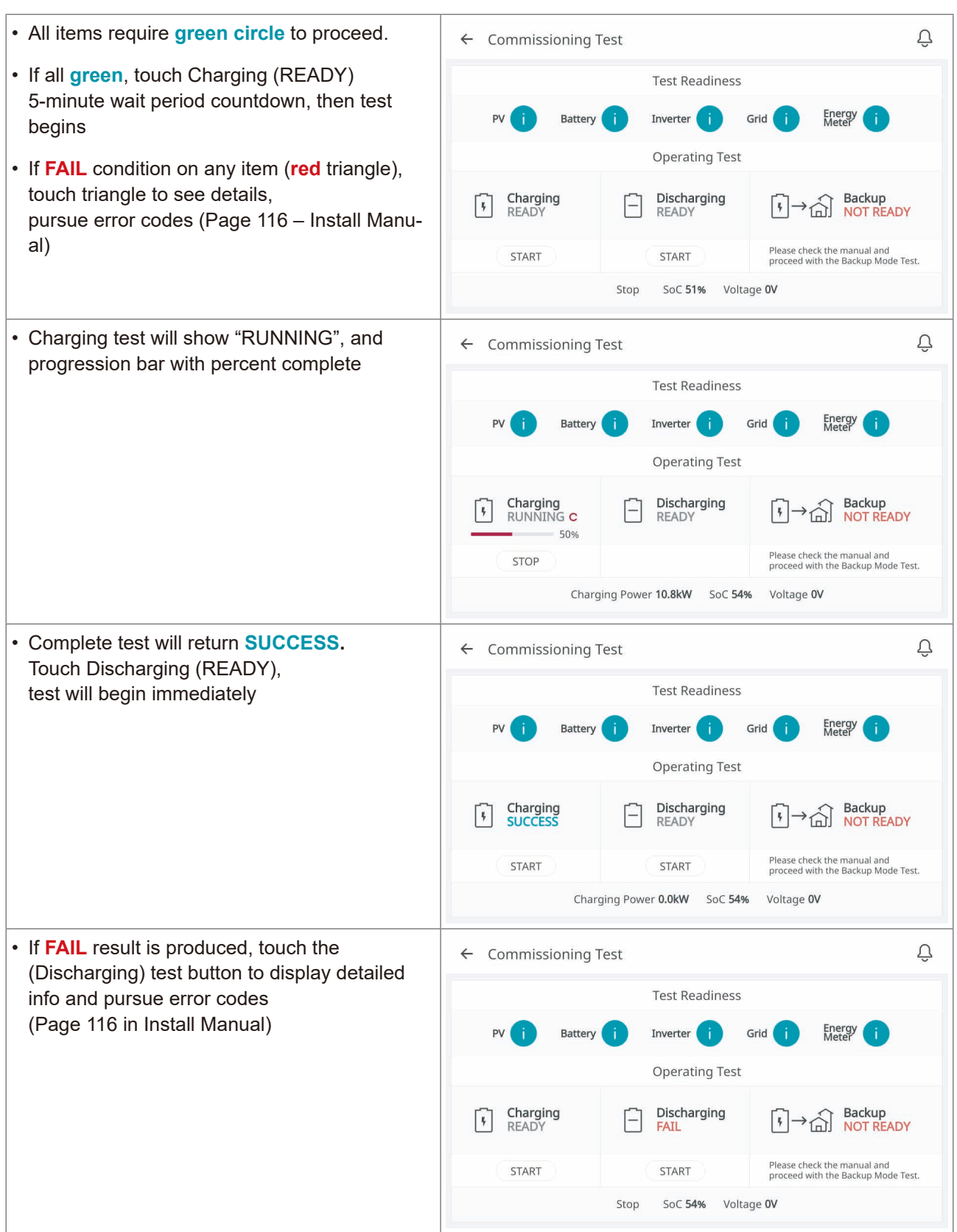

 When Charging and Discharging Tests are complete, with SUCCESS, Backup test will show READY

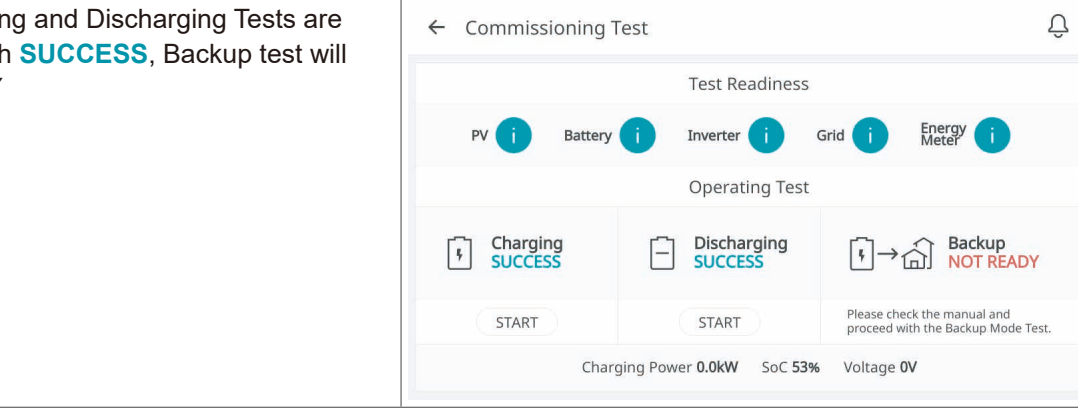

#### **Backup Test**

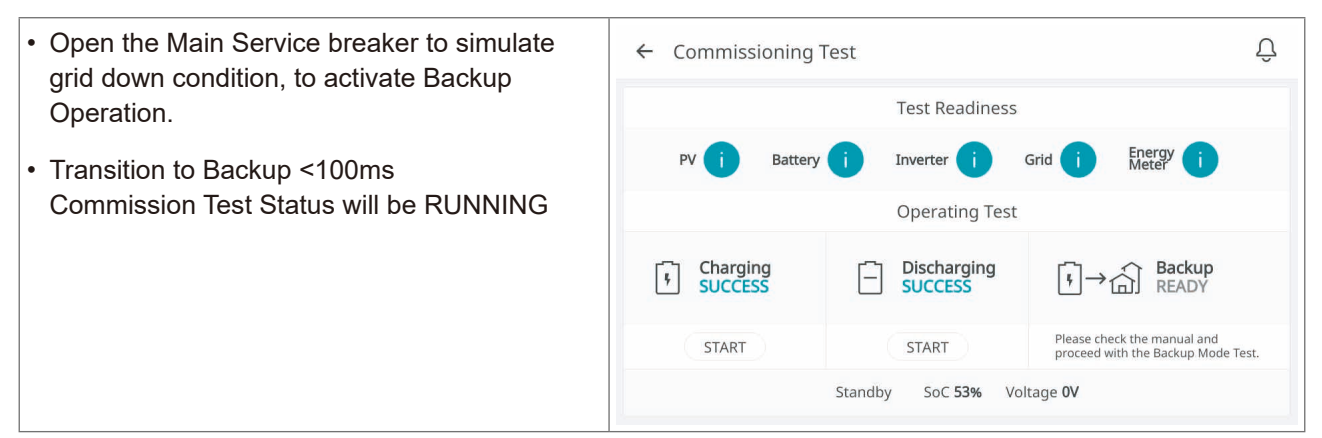

#### **Return to Grid Power, end Backup Test**

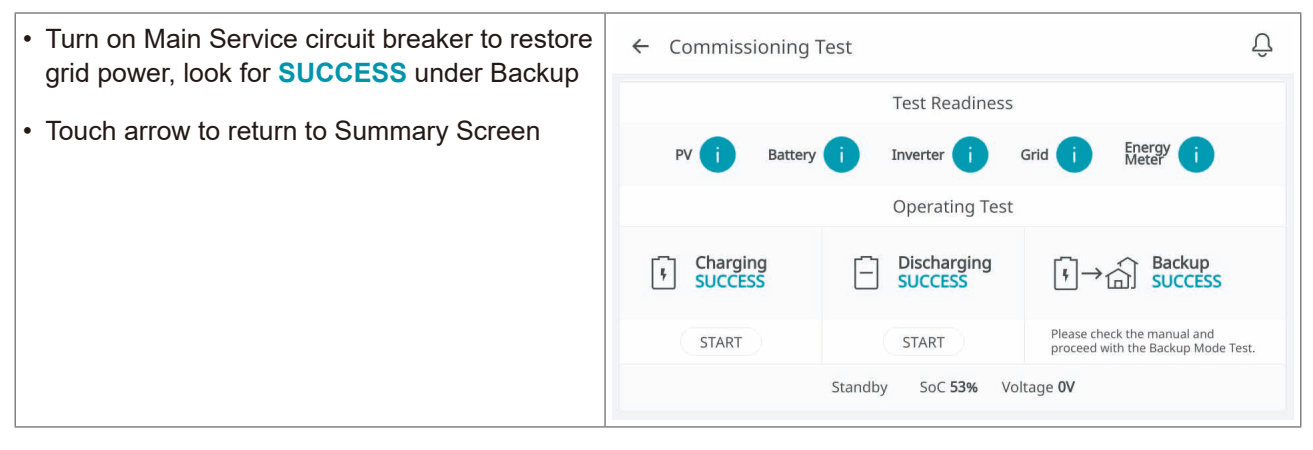

#### Start System

| Touch Start System to go to Home Screen | sumr               | nary                            |
|-----------------------------------------|--------------------|---------------------------------|
|                                         | Country            | USA USA                         |
|                                         | Language           | English                         |
|                                         | Network Settings   | Connected                       |
|                                         | Firmware Version   | 1.1.1352                        |
|                                         | System Information | PMS S/N:US2001BSME00000D, ESS 2 |
|                                         | Commissio          | ning Test Start System          |

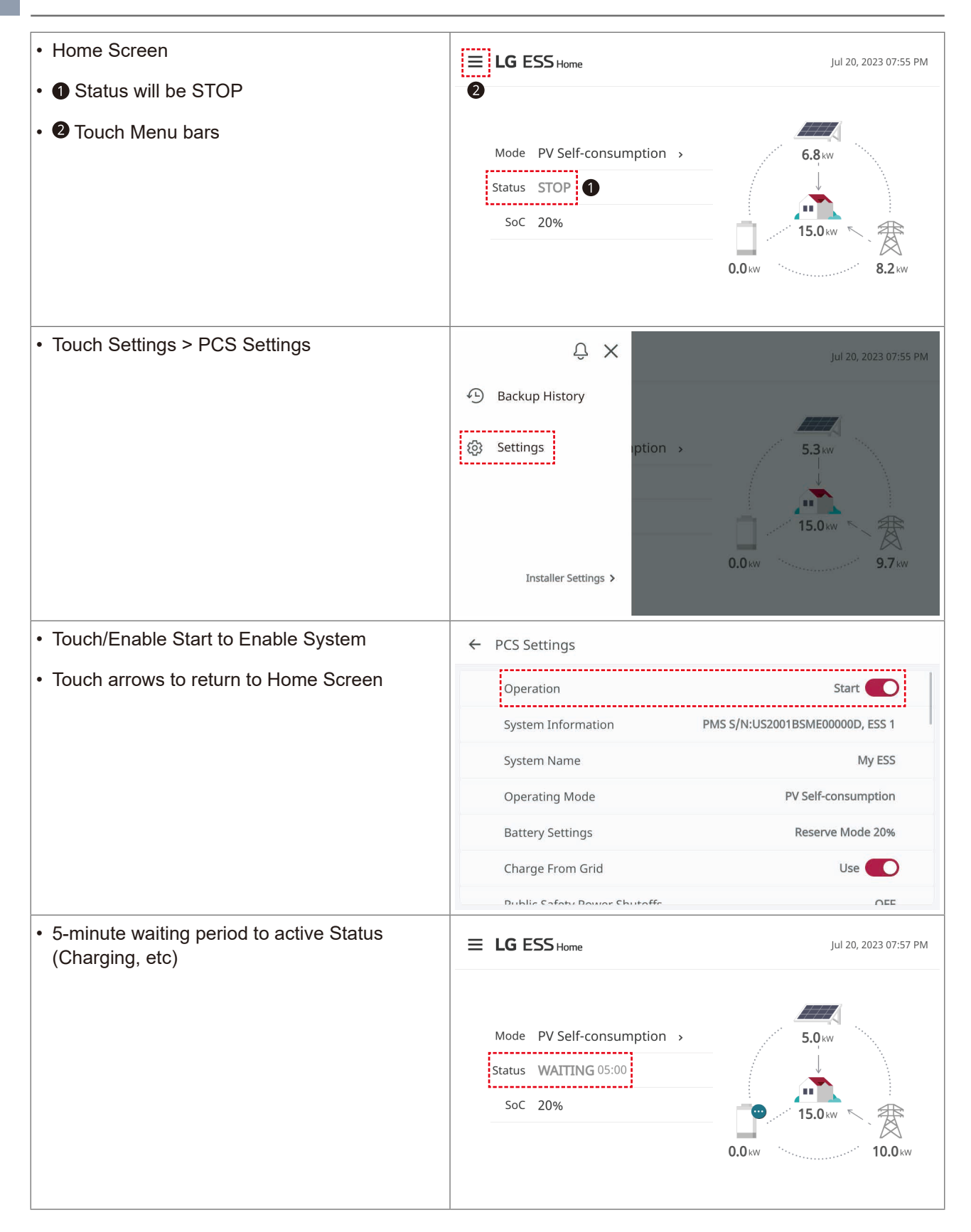

#### **Enable Internet Connection**

| Touch Menu bars                                            |                                                             | Jul 20, 2023 07:58 PM                 |
|------------------------------------------------------------|-------------------------------------------------------------|---------------------------------------|
|                                                            | Mode PV Self-consumption ><br>Status DISCHARGING<br>SoC 20% | 8.0 kW<br>15.0 kW<br>7.0 kW<br>0.0 kW |
| Touch Settings                                             | ウ×                                                          | jul 20, 2023 07:55 PM                 |
|                                                            | Backup History     Settings     Installer Settings >        | 5.3 kW<br>5.3 kW<br>15.0 kW<br>9.7 kW |
| <ul> <li>Touch General Settings</li> </ul>                 | ← User Settings                                             |                                       |
| Touch Network Settings                                     | General Settings                                            | Edit >                                |
| Touch Wired or Wireless                                    | PCS Settings                                                | Edit >                                |
| • For Wireless, choose homeowner SSID, enter wifi password |                                                             |                                       |
| • Note - use only 2.4GHz wifi band                         |                                                             |                                       |
| Touch arrows to return to Home Screen                      |                                                             |                                       |

## Home 8 Commissiong Quick Guide **ThinQ App**

#### ThinQ App – Register Home 8 ESS

| <ul> <li>Download LG ThinQ App</li> <li>iOS or Android App store</li> </ul>                                                             | LG Th<br>LG Elect                                                                                                    | inQ<br>ronics, Inc.                                                                                                    |
|----------------------------------------------------------------------------------------------------|----------------------------------------------------------------------------------------------------|----------------------------------------------------------------------------------------------------|
| <ul> <li>Create Account on ThinQ</li> <li>Suggest "Sign in with LG"<br/>Touch Create Account</li> </ul>                                 | Welcome to<br>LG ThinQ.                                                                                                    | C LG                                                                                                    |
| <ul> <li>Use homeowner email address<br/>Set password<br/>(8 characters min upper/lower case, number,<br/>special character)</li> </ul> | <ul> <li>Sign in with LG</li> <li>Sign in with Google</li> <li>Sign in with Apple</li> <li>Another account &gt;</li> </ul>                                                                                                    | Email ID Password Sign in Reset password Create account                                                                                                    |
| <ul> <li>Add a Device</li> <li>Touch Add a Device<br/>Touch Select Device<br/>Touch Next</li> </ul>                                     | 4:06 <b>1</b> I LTE<br>E Connect your device for smarter living.<br>Add a Device<br>ESS_Home ~<br>ESS_Home for Support Support | Select how to add the device<br>Scan QR<br>Scan QR attached to the device to add<br>the device.<br>Scan QR<br>Scan QR |
| Touch ESS Home                                                                                                    | Dehumidifier Ceiling Fan                                                                                                    | Water Heater Wearable Air<br>Purifier Case<br>Laptop Smart ThinQ<br>Hub (Speaker<br>Type)                                                                                                    |

### Home 8 Commissiong Quick Guide ThinQ App

| Move to SE Box                                                                                                    | ← General Settings                                                                                                    |
|----------------------------------------------------------------------------------------------------|----------------------------------------------------------------------------------------------------|
| <ul> <li>On Home Screen, touch Menu bars</li> <li>Touch Settings &gt; General</li> <li>Touch Soft AP to enable wifi Access Point</li> </ul>            | ivetwork settings connected                                                                                                    |
|                                                                                                    | Firmware Version 1.1.2012                                                                                                    |
|                                                                                                    | Date & Time Settings Jul 21, 2023 03:08 AM                                                                                                    |
|                                                                                                    | Soft AP OFF O                                                                                                    |
|                                                                                                    | Open Source                                                                                                    |
|                                                                                                    | Reboot                                                                                                    |
|                                                                                                    | Reset Settings                                                                                                    |
| <ul> <li>Move back to homeowner smart phone and<br/>ThinQ App</li> </ul>                                                                               | Founde with Setup:                                                                                                    |
| Touch Next     Follow directions here to connect phone to SE     Box Soft wifi Access Point                                                            |                                                                                                    |
| <ul> <li>Go to phone Settings &gt; WiFi Look for SSID LG_Smart_ESS2_XXX net- work, and take note</li> <li>Password is XXX entered two times</li> </ul> | <ol> <li>Go to the Wi-Fi settings on your<br/>smartphone and locate the network name<br/>of your device: LG_Smart_Ess2~</li> <li>Select the network name. Enter the<br/>password if needed and return to the LG<br/>ThinQ app when connected.</li> </ol> |
| <ul> <li>Touch this network to connect<br/>Enter Password</li> </ul>                                                                                   | Network Name Format         Password           I.G. Smart Fss2 XXXX         Enter XXXX twice           Next         Tap here if the device isn't connected.                                                                                              |
| Return to LG ThinQ App and wait, watch                                                                                                    |                                                                                                    |
| ESS Registration Proceeds                                                                                                    | Device Connected                                                                                                    |
| • Once ThinQ is connected to SE Box Soft AP,<br>ESS registration should proceed automatically.                                                         | Congrats! Your device has been successfully added.                                                                                                    |
| Edit Nickname for Home 8 ESS if desired                                                                                                    |                                                                                                    |
|                                                                                                    | Edit Nickname                                                                                                    |
|                                                                                                    | Q                                                                                                    |
|                                                                                                    | ESS Home                                                                                                    |
|                                                                                                    |                                                                                                    |
| Firmware Update                                                                                                    | Downloading software (71%)                                                                                                    |
| • It is possible that Firm/Software may download through the ThinQ App, and update on the Smart Energy Box and All-in-One enclosure ("the battery").   | Device Useful Features<br>Maryland<br>-Cc 48T<br>Solar<br>10.2kw                                                                                                    |
| <ul> <li>If so, simply allow the process to proceed<br/>before making any other changes.</li> </ul>                                                    | Horme Usage<br>1.1kw<br>ESS 185%<br>5.4kw<br>3.7kw                                                                                                    |

### Home 8 Commissiong Quick Guide ThinQ App

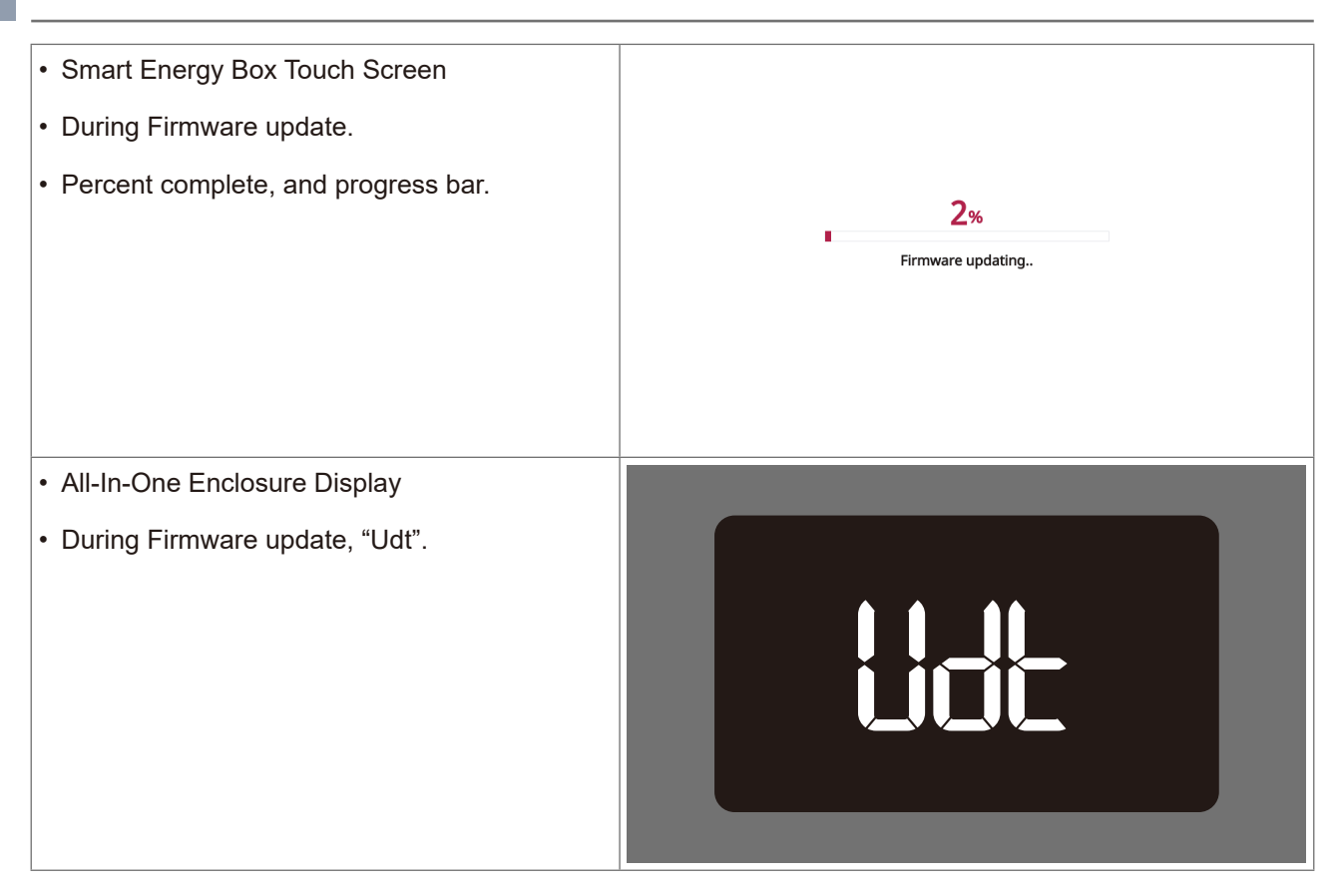

#### **Specifications**

| Nominal Voltage (L-N/L-L)    | 120/240V Split Phase    |
|------------------------------|-------------------------|
| Grid Frequency (Nominal)     | 60 Hz                   |
| Rated AC Power (Discharging) | 7.5 kVA <sup>1)</sup>   |
| Rated AC Power (Charging)    | 5.4 kVA <sup>1)</sup>   |
| Total Capactiy               | 15.8 kWh                |
| Usable Capacity              | 14.4 kWh <sup>2)</sup>  |
| Round Trip Efficiency        | > 90 % <sup>3) 4)</sup> |
| CEC Efficiency (PCS only)    | 98%                     |
| Overvoltage Category         | Category IV             |
| Interface                    | LED Display             |

1) Adjustable, limited by the battery pack output capability such as charging/discharging power derating by the atmosphere temperature.

2) Usable energy may be limited for enhancing the battery lifespan and system stability. The capacity may decrease as the battery ages.

3) Verified according to LG Electronics conditions.

4) AC to battery to AC with 4.32 kW charging and 2.88kW discharging power at 25°C (77°F) at the beginning of life.

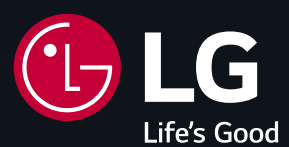

LG Electronics ESS Service ATTN: Electro-Tech Services, Inc. 11149 Arrow Route, Rancho Cucamonga, CA 91730 Tel.: (833) 940-5010 E-mail: esssvc.lge@etssi.com

LG Electronics USA, Inc. 111 Sylvan Avenue North Building Englewood Cliffs, NJ 07632 USA LG Cunstomer Information Center

1-888-865-3026

Register your product online!

https://www.lg.com/us/ess